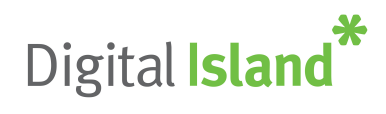

# Telepo Recording User Guide

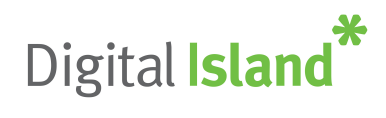

# **User Control**

Normally users should not have to control anything with recording, all calls are simply recorded in the background automatically. However there are situations where a user may need to pause and resume recording during a phone call.

These include:

- Where customer is disclosing credit card details (PCI compliancy) \_
- Personal calls \_
- When customer specifically requests not to be recorded

If recording is paused during a call but never resumed, then recording will still restart automatically on the next call.

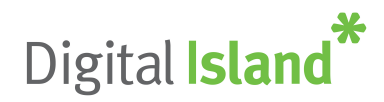

# Logging In

**To log on**, visit the application portal URL (record.digitalisland.co.nz) then enter your company domain name (customer ref), email address and password (which are supplied via email during the user setup process).

| 🕑 report   |                   |         |
|------------|-------------------|---------|
| 🧕 demo@    | odemo.com         |         |
| <b>a</b>   |                   |         |
| Keep m     | e signed in       |         |
| Can't acce | ess your account? | Sign in |

**On first login**, you will be asked to agree to the End User License Agreement. The language of the agreement will be determined by the language chosen on the login page.

**If you forget your password**, please click on the 'Can't access your account?' link which will take you through the password recovery process.

**To change your password**, click on the 'user' icon then select 'change password'. Please enter your old password, your new password and then confirm your new password.

| Enter old password |  |
|--------------------|--|
| Enter new password |  |
| Confirm password   |  |

To log out, click the 'user icon' then select 'log out'.

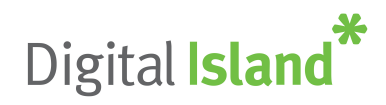

# Recordings

The call recordings section displays all of your own recorded calls. You are able to filter, find, play, save, email and evaluate call recordings.

|              |                          |          |           | CALL         | RE  | CORDIN           | GS      |          |          |                                          |              |             |
|--------------|--------------------------|----------|-----------|--------------|-----|------------------|---------|----------|----------|------------------------------------------|--------------|-------------|
| APPL         | Y FILTERS                |          |           |              |     |                  |         |          |          |                                          |              | ÷           |
| <b>4</b> 0 C | ETAILS                   |          |           |              |     |                  |         |          |          |                                          |              |             |
| 47           | Date                     | Time     | Extension | User         | DDI | Number/Caller ID | Channel | Duration | Call Tag | Flag                                     | Eval         | <b>4</b> )) |
| 7            | 01 Jun 2016              | 18:42:55 | 621       | Demo User 21 |     | 604              |         | 00:48:03 |          | ya.                                      | ~            | (ر)         |
| 7            | 01 Jun 2016              | 18:26:12 | 621       | Demo User 21 |     | 07736499437      |         | 00:00:46 |          | - WA                                     | ~            | <b>4</b> 0) |
| 7            | 01 Jun 2016              | 17:47:22 | 621       | Demo User 21 |     | *791             |         | 00:02:51 |          | - yes                                    | ~            | <b>(</b> )  |
| 7            | <mark>01</mark> Jun 2016 | 17:11:51 | 585       | Demo User 85 |     | 01895815665      |         | 00:00:20 |          | n an an an an an an an an an an an an an | ~            | (را         |
| 7            | 01 Jun 2016              | 17:06:42 | 618       | Demo User 18 |     | 601              |         | 00:01:54 |          | ya.                                      | ~            | <b>(</b> )  |
| 7            | 01 Jun 2016              | 15:17:19 | 621       | Demo User 21 |     | 02032639878      |         | 00:00:07 |          | - yes                                    | ~            | <b>4</b> )) |
| Ľ            | 01 Jun 2016              | 12:35:59 | 586       | Demo User 86 |     |                  |         | 00:00:40 |          | ye.                                      | ~            | <b>(</b> )  |
| 7            | 01 Jun 2016              | 12:35:58 | 585       | Demo User 85 |     | 568              |         | 00:00:24 |          | - yes                                    | $\checkmark$ | <b>4</b> )) |
| 7            | 01 Jun 2016              | 12:35:24 | 585       | Demo User 85 |     | 01895815665      |         | 00:01:13 |          | 198                                      | ~            | <b>(</b> )  |
| 7            | 01 Jun 2016              | 11:34:32 | 585       | Demo User 85 |     | 01895815665      |         | 00:00:24 |          | - WA                                     | $\checkmark$ | <b>(</b> )  |
| 7            | 01 Jun 2016              | 09:41:09 | 586       | Demo User 86 |     | 01895815665      |         | 00:00:19 |          | 10                                       | ~            | <b>(</b> )  |

The call recordings screen displays the following stats in a tabular format:

- **Direction** the direction of the call, whether it's incoming (green) or outgoing (blue)
- Date the date of call
- Time the time of call
- Extension the extensions that has taken or made the call
- User the name of the User
- DDI the DDI number that received the call
- Number/Caller ID the number dialled or received (withheld numbers will not display any number)
- Channel the channel that the call has come on
- **Duration** the duration of the call
- Call Tag free text field
- Flag flag a call recording
- **Evaluation** evaluate a call recording (advanced recording only)

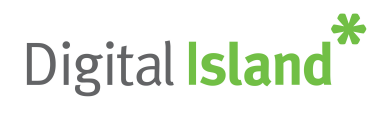

• Play button – play the call recording

When the play button is clicked, the call player will be presented (please enable pop-ups in your browser):

|                                                      |                           |        |                    |              | CA         | ALL.                | PLA       | YER         |             |                                   |       |           |        |       |
|------------------------------------------------------|---------------------------|--------|--------------------|--------------|------------|---------------------|-----------|-------------|-------------|-----------------------------------|-------|-----------|--------|-------|
| - qqq++++++ qqq+++-30+++++++++++++++++++++++++++++++ | ··₩₩                      | .₩-    | ~, . <del></del> • | <b>hi</b> ii | •• ••••••• | <b>64 abi</b> 140 - | *****     | 4 H         | **          | <b>\$18</b> \$   <sup>1</sup> ++' | hn-1- | en e dhew | **** 4 | ***** |
| 0.1 <br>• • • • •                                    | , 1<br>11 <b>&gt;&gt;</b> | l 0.20 | <br>1:27/1         | 0.30         |            | 0.40                |           | 0.50        | ı<br>I      | 1.00                              |       | 1:10      | <br>●  | 1:20  |
| Call Notes                                           | Evaluat                   | te E   | imail              | Histor       | у          |                     |           |             |             |                                   |       |           |        |       |
| Call Result:                                         |                           |        |                    |              |            |                     | Custom    | er Feedbaci | c           |                                   |       |           |        |       |
| select                                               |                           |        |                    |              |            |                     | Unde      | fined       |             |                                   |       |           |        | •     |
| Call Flag:                                           |                           |        |                    |              |            |                     | Call Tag: |             |             |                                   |       |           |        |       |
| No Flag                                              |                           |        |                    |              |            | 5. <b>x</b>         |           |             |             |                                   |       |           |        |       |
| DDI: 020 <mark>374</mark> 0674                       | 17                        |        |                    |              |            |                     | Caller II | 0/Number D  | ialled: 020 | 3740674                           | 7     |           |        |       |

## Call recording player

## **Playback Controls**

In addition to the stop, rewind, fast forward, pause, mute and play buttons, the player displays the total time of the call and a time stamp within the call recording (both as a digital display and visual scale).

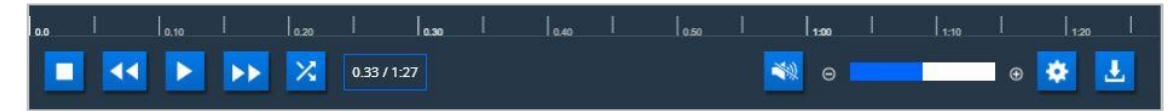

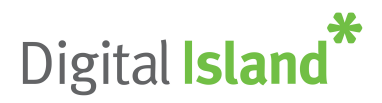

The cog enables the speed of the call recording playback to be selected and the download icon triggers a download of the call recording as a .wav file.

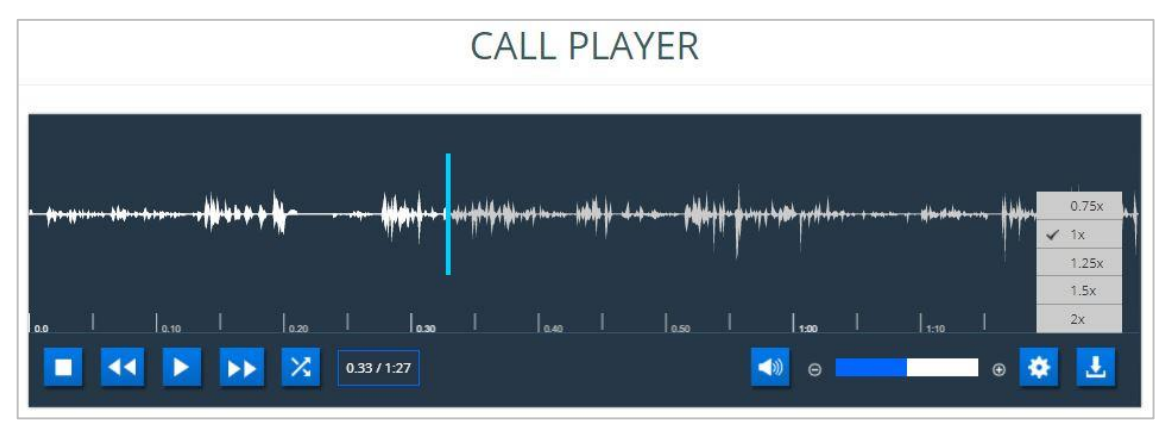

By clicking on the call player, a section of the call recording can be highlighted in order to replay that particular section for review. The cross icon enables the selection to be cleared.

|                                                                                                    | CALL PLAYER |
|----------------------------------------------------------------------------------------------------|-------------|
| · poonania ana ana ang babatan ang babatan ang babatan ang babatan ang babatan ang babatan ang babatan ang babat |             |
| 00     0.10     0.20                                                                                             |             |

Call Notes Tab

- **Call Result:** This drop-down can be used to give the current call a result, for example a complaint call
- **Customer Feedback:** This drop-down can be used to give a feedback to the current call, for example abusive caller.
- **Call Flag:** This drop-down can be used to flag a current call. There are three call flags, red, green and blue. These flags can be used to outline which calls are satisfactory calls and which are unsatisfactory.
- **Call Tag:** This drop-down can be used to add a tag to specific call recording providing any brief information to the call if required.

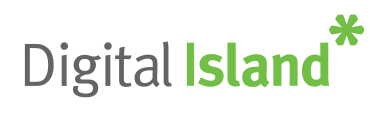

#### Email Tab

Users can email the recordings from this tab and have the option to enter the email address, subject and the message that can go with the recording.

|                    |                      |                 | C.              | ALL PL                      | AYER          |                          |              |                |                         |      |
|--------------------|----------------------|-----------------|-----------------|-----------------------------|---------------|--------------------------|--------------|----------------|-------------------------|------|
| ffyrint affir þræm | ** <b>#</b>  ####### |                 | kh4+4 - 4==4a+4 | filfaldi over e satelje fil | ++ <b>   </b> | 1011 <b> </b>  -1-1-1100 | nþ•1440-r ge | e skipe wise t | • •                     |      |
| 0.10<br>           | I I.                 | 20  <br>🔀 1:27/ | 0.30  <br>1:27  | 0.40                        | 0.50          |                          | , I<br>9     | 1:10           | ∣<br>∎ ⊕ <mark> </mark> | 1:20 |
| Call Notes         | Evaluate             | Email           | History         |                             |               |                          |              |                |                         |      |
| EMAIL CALL R       | ECORDING             |                 |                 |                             |               |                          |              |                |                         |      |
| Subject*:          |                      |                 |                 |                             |               |                          |              |                |                         |      |

## History Tab

Users can access this tab to see any call history for the current extension without needing to exit the player.

| Call Notes Evaluate E | Email History |        |     |         |
|-----------------------|---------------|--------|-----|---------|
| CALL PLAY HISTORY     |               |        |     |         |
| Call Date             | Call Time     | Number | DDI | Calitag |
| 01 Jun 2016           | 18:42:55      |        |     |         |
| 01 Jun 2016           | 18:42:55      |        |     |         |
| 01 Jun 2016           | 17:06:42      |        |     |         |
| 01 100 2016           | 12:35:34      |        |     |         |

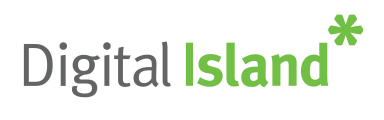

## Evaluation Tab (Advanced Recording only)

Users with the ability to evaluate recordings can rate call recordings out of 5.

Evaluation results can be analysed in Call Evaluation reports. Questions can be added, edited or deleted in Configuration.

|                                                | C                      | ALL PLAY                    | /ER                                            |                                          |
|------------------------------------------------|------------------------|-----------------------------|------------------------------------------------|------------------------------------------|
| b \$1,1111 \$441 \$1411 12 \$1\$\$\$\$\$\$\$\$ | n ghhaif fan han haiff | hir add war a gadde fil 🔞 4 | ···· \\\\                                      | - • ++ +++ +  ++++++++++++++++++++++++++ |
|                                                | 0.30  <br>27 / 1:27    | <sub>0.40</sub>             | <sub>050</sub>   <b> </b> 150  <br>■<br>■<br>● | +10    120<br>● 🐼 🛃                      |
| Call Notes Evaluate Email                      | il History             |                             |                                                |                                          |
| <ul> <li>Call Handling</li> </ul>              |                        |                             |                                                |                                          |
| Was company greeting used?                     |                        |                             | ****                                           |                                          |
| How welcoming did the agent sound?             |                        |                             | ***                                            |                                          |
| How was agent general behaviour?               |                        |                             | *****                                          |                                          |
| <ul> <li>Technical Knowledge</li> </ul>        |                        |                             |                                                |                                          |
| ✔ Call Close                                   |                        |                             |                                                |                                          |
|                                                |                        |                             |                                                |                                          |

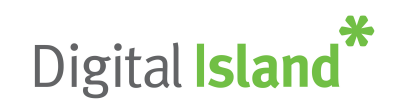

| DATE                                            |   | CALL FILTER                |                    | USER FILTERS |                |
|-------------------------------------------------|---|----------------------------|--------------------|--------------|----------------|
| Select Date/Time                                |   | Extension:                 | Number:            | Call Tag:    |                |
| Today                                           | • |                            |                    |              |                |
| TIME RANGE                                      |   | DDI:                       | Min Call Duration: | FLAGS:       |                |
| Start Time: End Time: 00:00:00 32:59:59         | O | CALL DIRECTIO              | 5<br>N             | ♥ Unflagged  | Green     Slue |
| USER SETTINGS                                   |   | ☑ Outgoing<br>CALL EVALUAT | Incoming           |              |                |
| Limit Call Recordings: 1000 (Zero for no limit) |   | ☑ Evaluated                | Not-Evaluated      |              |                |

Filters may vary depending on the product purchased.

The filter is a very powerful tool that gives users the ability to narrow down the call recordings to meet their requirements.

After applying any filter, it is important to click on 'Apply Filter' to enable them to take effect:

- **Date:** Users can apply date or time filters to search for recordings on the specified date or time
- **User Settings:** Users can click on 'call with playback permissions' to see only the calls they have permissions to listen to. The results can also be limited to a certain number of call recordings (zero is for no limit).
- **Call Filter:** This section can be used to narrow down the call recordings to a particular extension, number, DDI or call duration.
- Call Direction: Select incoming or outgoing calls.
- Call Evaluation: Select either evaluated or non-evaluated calls.
- **User Filters:** Users can search for calls by a particular tag or flag.